# Quick Guide für die Abgabe von Hausarbeiten via Prüfungs-ILIAS für Lehrende

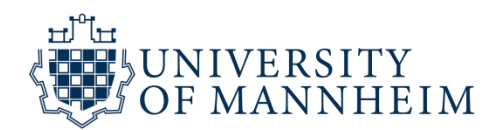

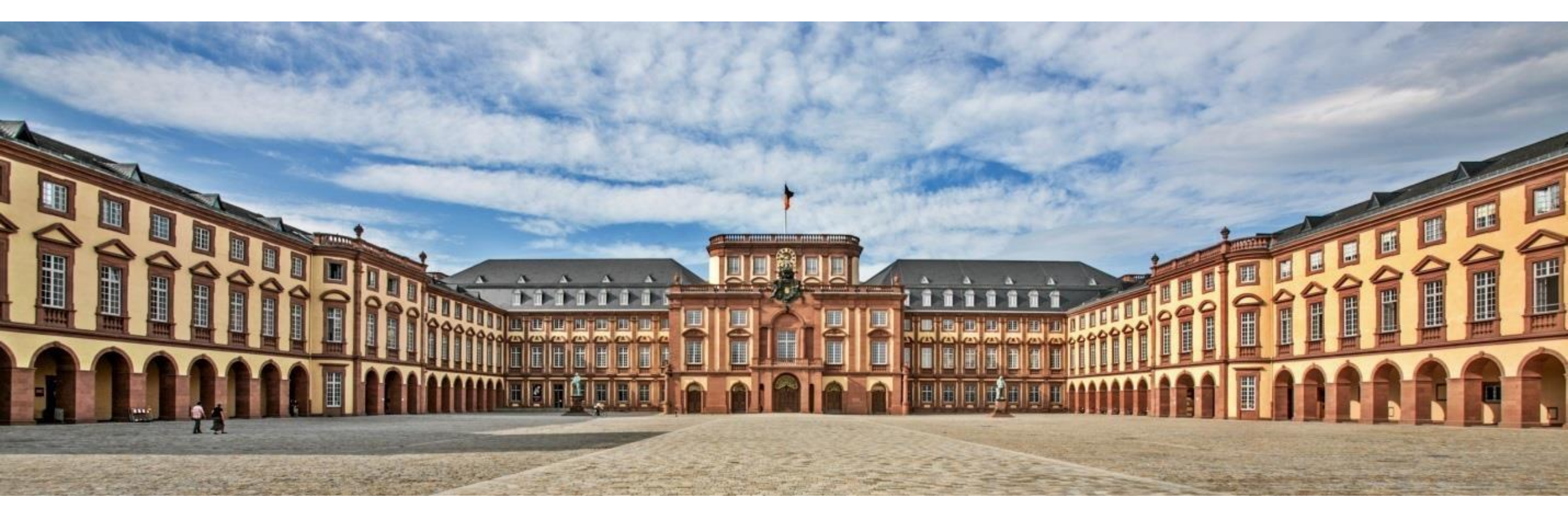

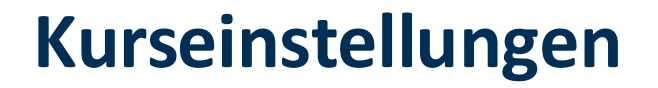

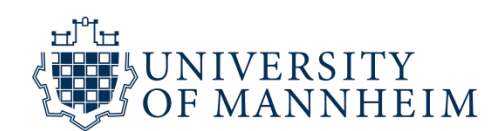

Klicken Sie zunächst auf Einstellungen:

# HAUSARBEITEN TEMPLATE DEUTSCH\_Alex

| Inhalt            | Info | Einstellu | ngen  | Mitglieder | Voransio     | ht als Mitglied aktivieren 🕻 |  |
|-------------------|------|-----------|-------|------------|--------------|------------------------------|--|
| Kurseinstellungen |      | Kursinfo  | Vorbe | dingungen  | Startobjekte | Mehrsprachigkeit             |  |

### Kurseinstellungen

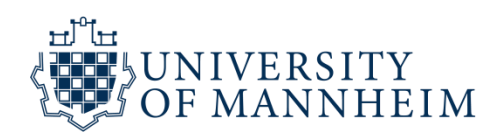

Alle Kurse werden mit "12:00" Uhr als Platzhalter aus de Verwaltungssystemen exportiert. Ändern Sie den Titel der Veranstaltung mit den von Ihnen gewünschten Daten:

#### Einstellungen des Kurses

Titel \*

Beschreibung

[2024.01.20 12:00] 11310-ANG-BA-0-P - ANG 303 Language Acquisition and Multilingualism

Klicken Sie danach auf speichern!

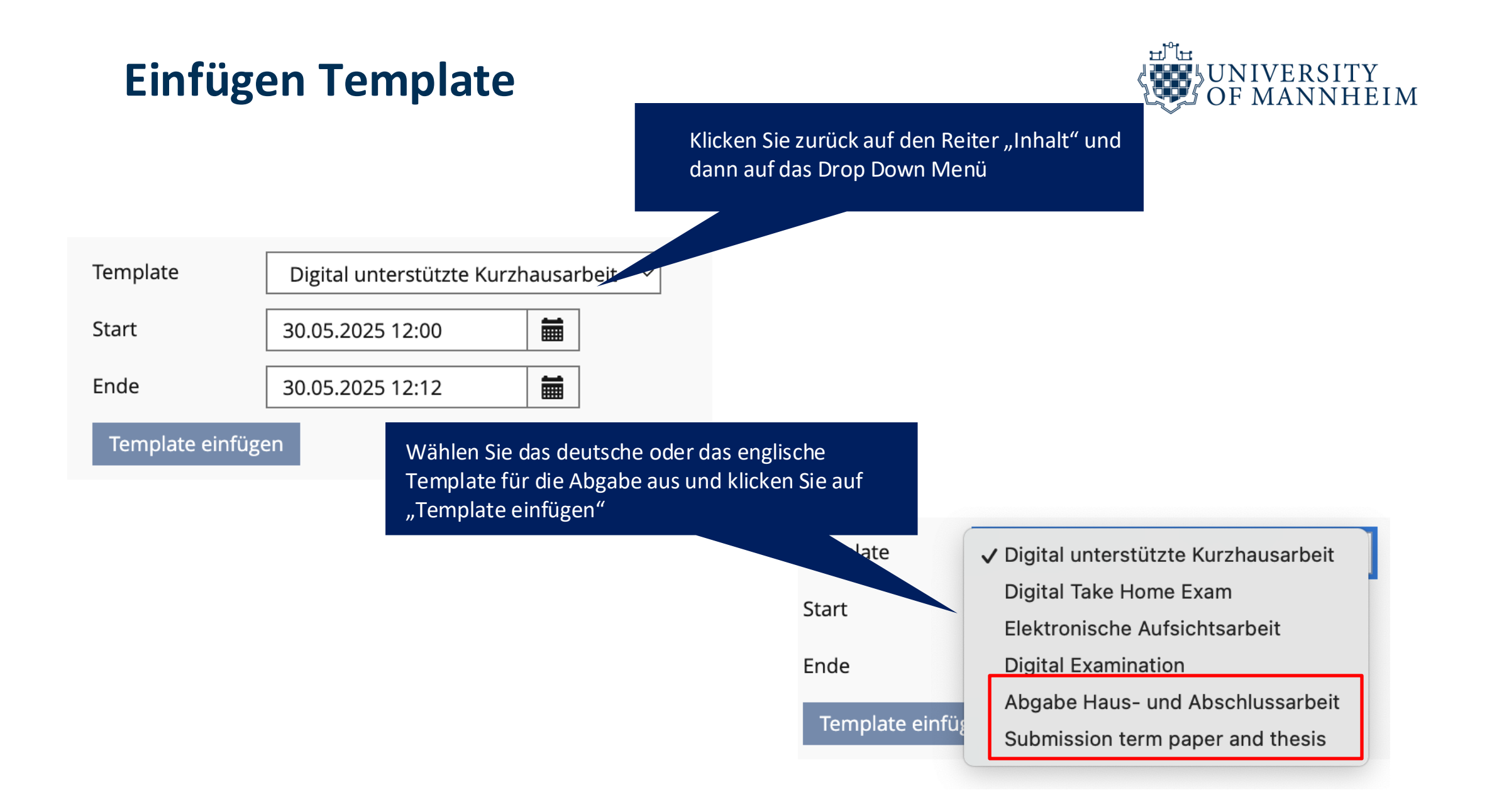

### Schritt 1: Einverständniserklärung

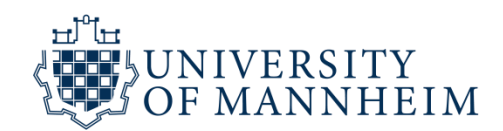

Klicken Sie auf Schritt 1:

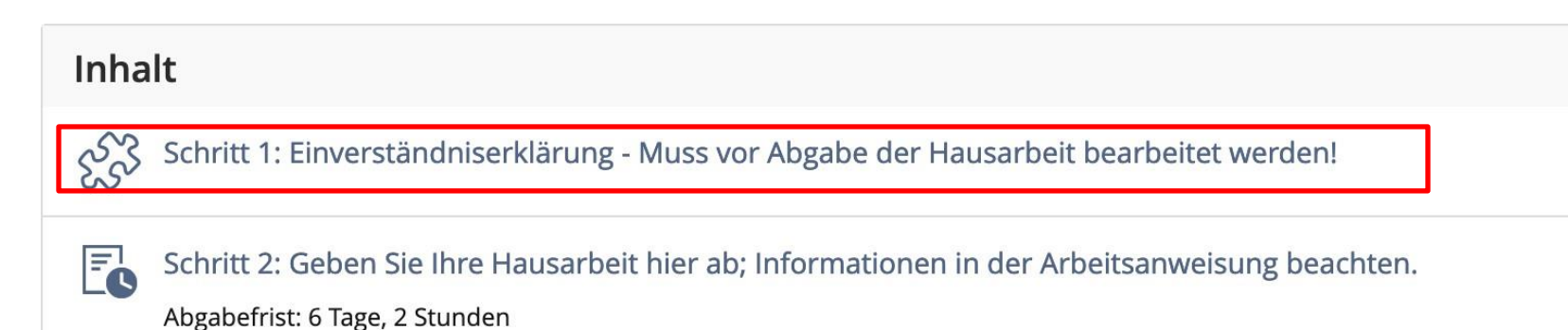

## Schritt 1: Einverständniserklärung

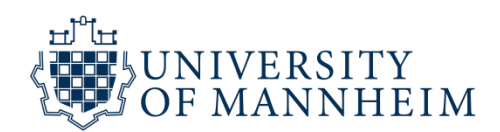

Ändern Sie die Start- und Endzeit, die Sie für den Abgabezeitraum festlegen wollen.

#### Durchführung: Zugang

Start

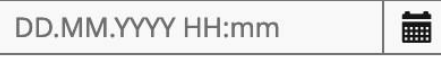

Zeitpunkt, ab dem der Test begonnen werden kann. Ab diesem Moment ist das Klicken des E

Ende

DD.MM.YYYY HH:mm

Zeitpunkt, ab dem Teilnehmer keine Antworten mehr abgeben können. **Wichtig**: Benutzen S sen die Funktion "Bearbeitungsdauer begrenzen", siehe unten. Nur dann wird der Test serve automatisch als Auto-Save-Inhalt gespeichert.

Klicken Sie am Ende auf speichern!

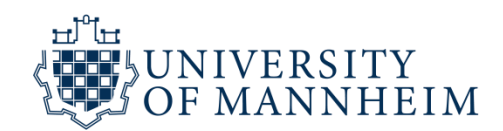

Klicken Sie nun auf Schritt 2:

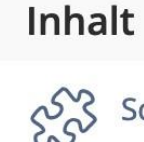

Schritt 1: Einverständniserklärung - Muss vor Abgabe der Hausarbeit bearbeitet werden!

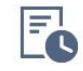

Schritt 2: Geben Sie Ihre Hausarbeit hier ab; Informationen in der Arbeitsanweisung beachten.

Abgabefrist: 6 Tage, 2 Stunden

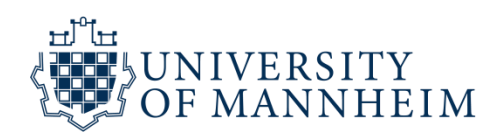

|               | Schritt 2<br>sung be | 2: C | licken Sie auf "Aufgab<br>uf "bearbeiten". | eneinheiten" und danach | eit hier ab; In |
|---------------|----------------------|------|--------------------------------------------|-------------------------|-----------------|
| Aufgab        | eneinheiten          | Info | Einstellungen                              | Abgaben und Noten       | Rechte          |
| <u>Zeigen</u> | Bearbeiten           |      |                                            |                         |                 |

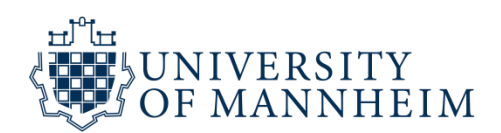

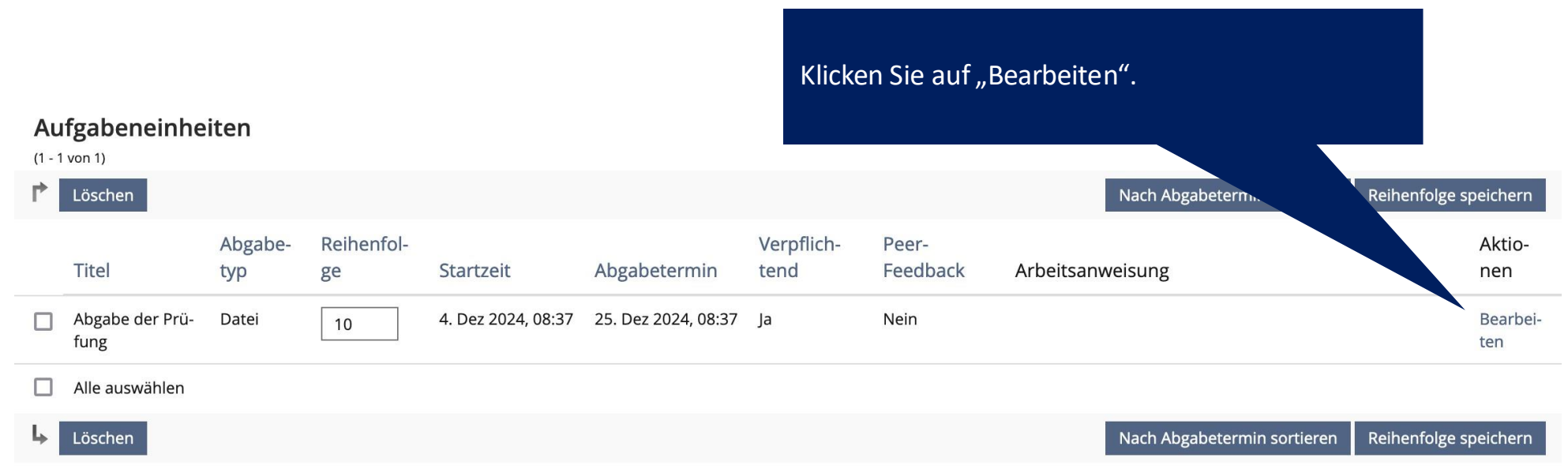

(1 - 1 von 1)

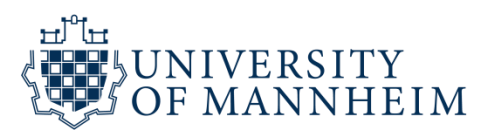

Scrollen sie zu "Terminplan" und ändern sie hier die Zeiten für Beginn und Ende des Abgabezeitraums. "Nachfrist" muss nicht gesetzt werden.

#### Terminplan

Startzeit

| 04.12.2024 08:37 |  |
|------------------|--|
|                  |  |

Abgabetermin 💿 Festes Datum

Alle Teilnehmenden erhalten zunächst das gleiche feste Abgabedatum.

| Datum | 25.12.2024 08:37 |                                                                                                    |
|-------|------------------|----------------------------------------------------------------------------------------------------|
|       | Nachfrist        | DD.MM.YYYY HH:mm 👘 🖬 m Zeitraum zwischen dem Abgabetermin und dem Ende der Nachfrist könner /erspätete Abgaben vorgenommen werden. |

O Relatives Datum

Das Abgabedatum ergibt sich aus dem Bearbeitungszeitraum und dem durch den Teilnehmer gewählten Startzeitpunkt.

Klicken Sie am Ende der Seite auf "speichern"!

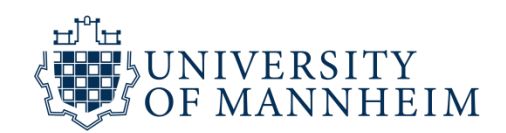

Manchmal benötigen Studierende Zeitverlängerungen für ihre Abgabe. Auch diese individuellen Fristen können Sie problemlos umsetzen. Klicken Sie dazu auf Schritt 2 und dann auf den Reiter "Noten und Abgaben":

# Schritt 2: Geben Sie Ihre Hausarbeit hier ab; I

| Aufgabeneinheit         | en Info       | Einstellungen  | Abgaben und Noten | Rechte |  |
|-------------------------|---------------|----------------|-------------------|--------|--|
| <u>Je Übungseinheit</u> | Je Teilnehmer | Notenübersicht |                   |        |  |

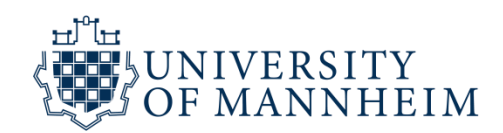

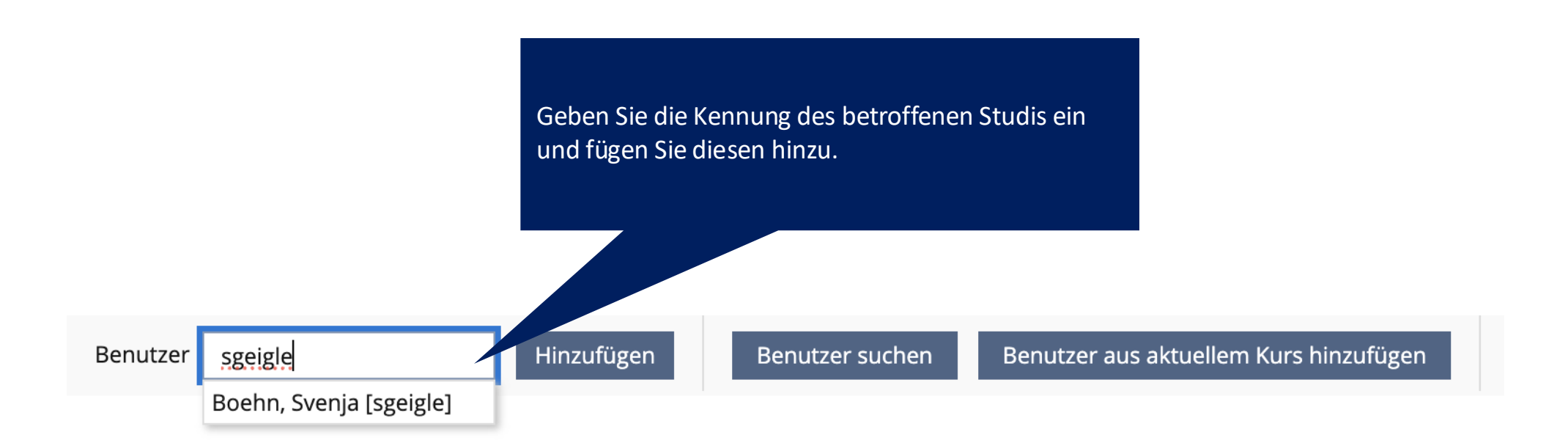

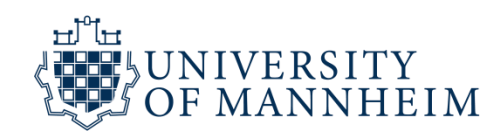

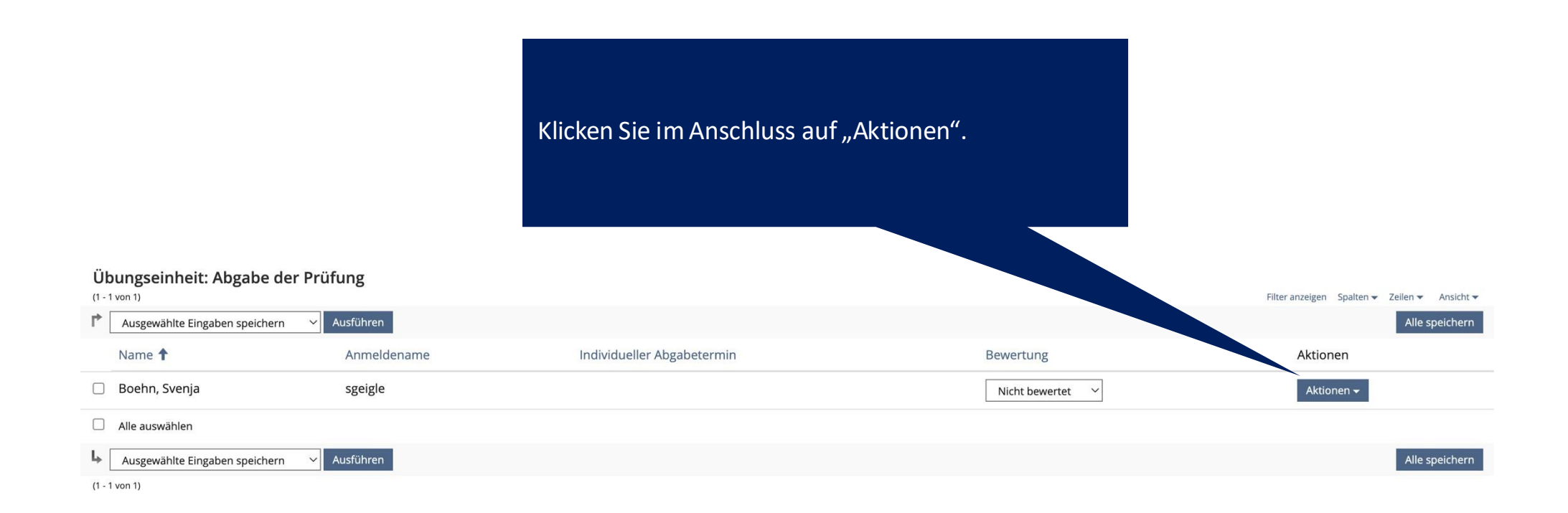

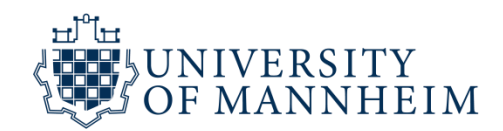

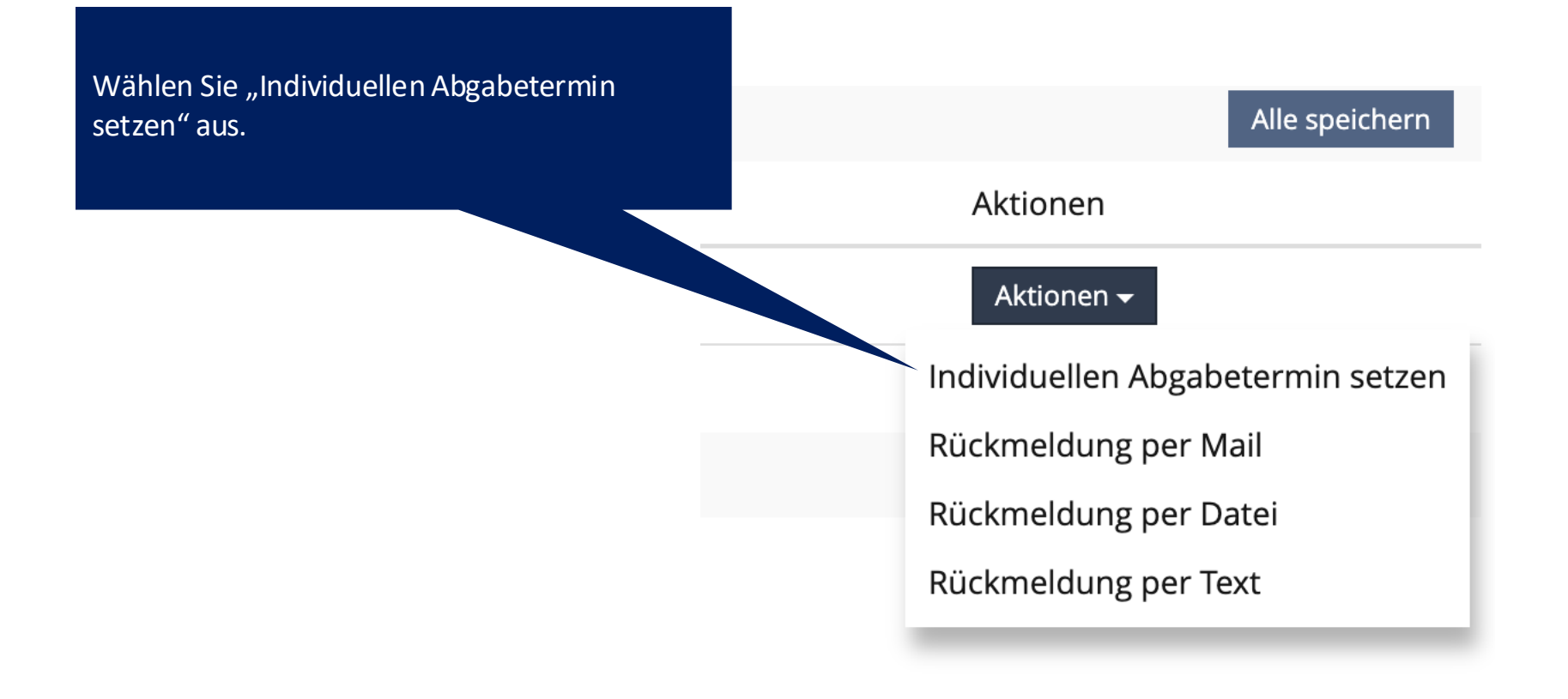

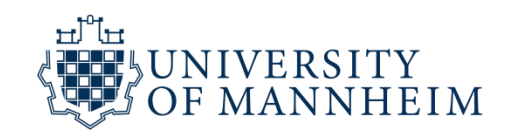

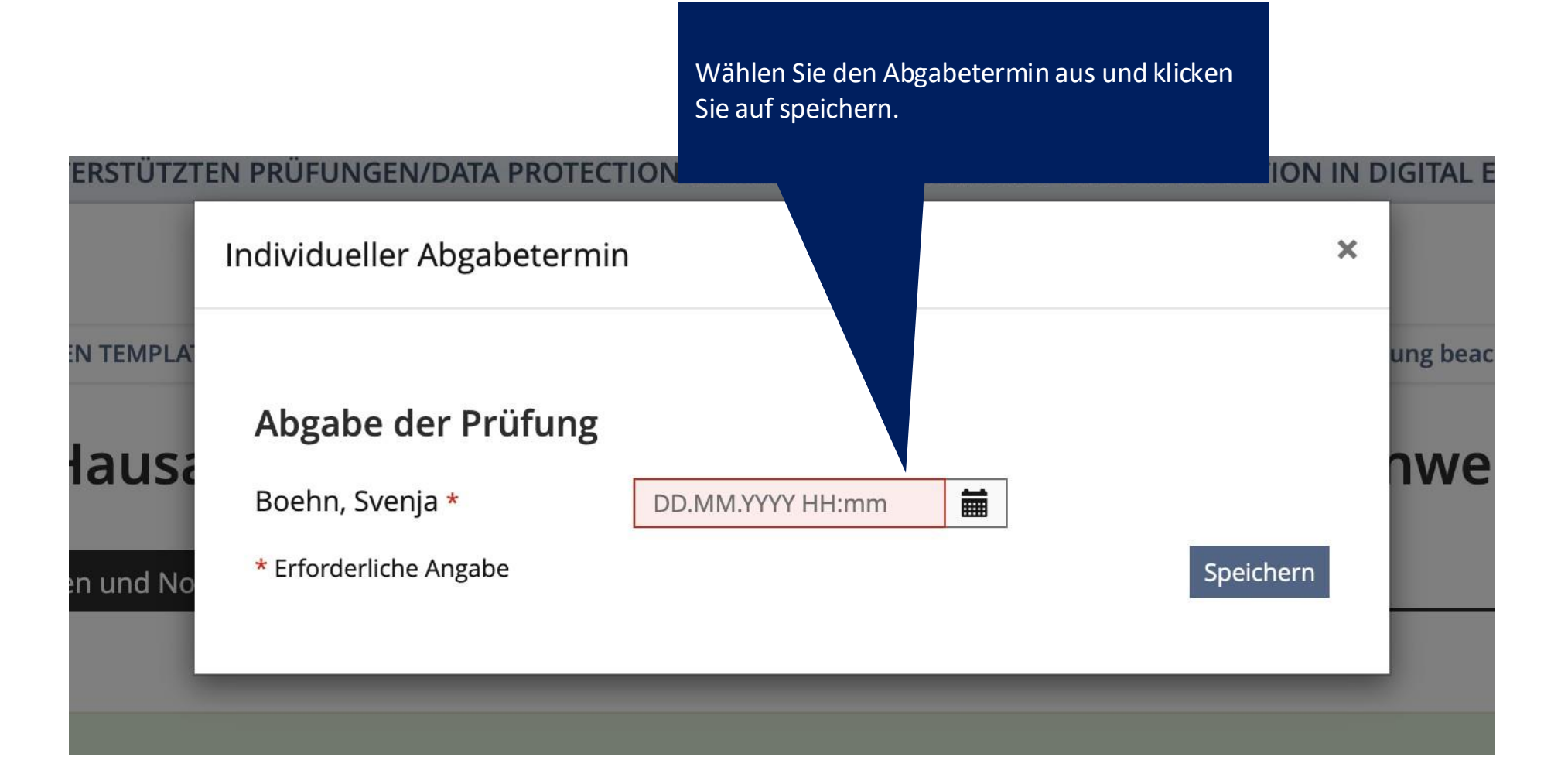

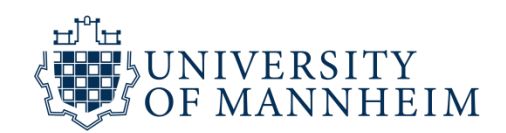

Nun wird Ihnen der Betroffene Studi mit der individuellen Abgabefrist angezeigt:

#### Übungseinheit: Abgabe der Prüfung

(1 - 1 von 1)

| ▶ [     | Ausgewählte Eingaben speichern $\sim$ | Aktionen ausführen |                            |
|---------|---------------------------------------|--------------------|----------------------------|
|         | Name 🕇                                | Anmeldename        | Individueller Abgabetermin |
|         | Boehn, Svenja                         | sgeigle            | 22. Jan 2025, 07:00        |
|         | Alle auswählen                        |                    |                            |
| <b></b> | Ausgewählte Eingaben speichern $\sim$ | Aktionen ausführen |                            |